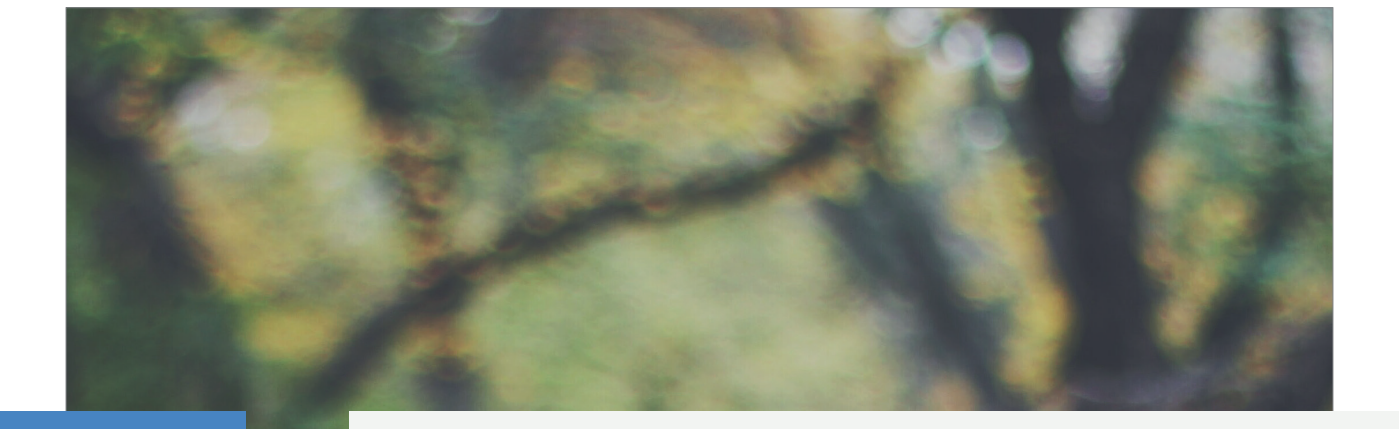

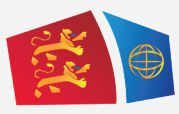

Evreux Portes de Normandie

# GUIDE D'INSCRIPTION AU TRANSPORT SCOLAIRE

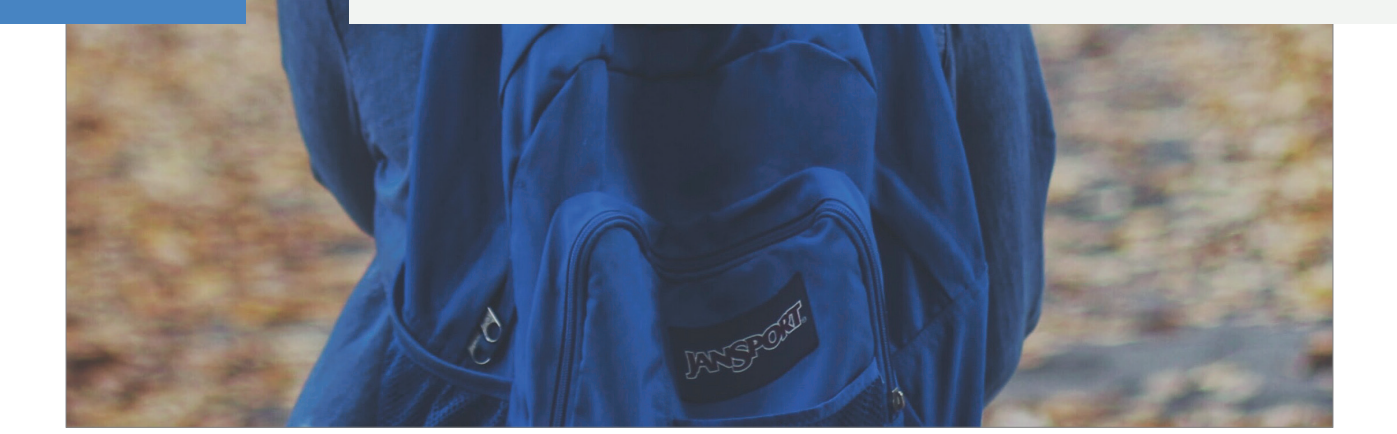

## PREMIÈRE DEMANDE D'INSCRIPTION AU TRANSPORT SCOLAIRE

### 1. Créer son compte

- ► Allez sur le site : <u>https://spi.epn-agglo.fr/my/home</u>
- Cliquez sur «Créer mon compte»
- Renseignez les champs demandés, et validez
- ► Un mail de confirmation sera envoyé sur votre boite mail
- Allez sur votre boite mail et ouvrir le mail de confirmation d'inscription
- Cliquez sur le lien de confirmation et saisir un mot de passe de mon choix

#### Votre compte est créé !

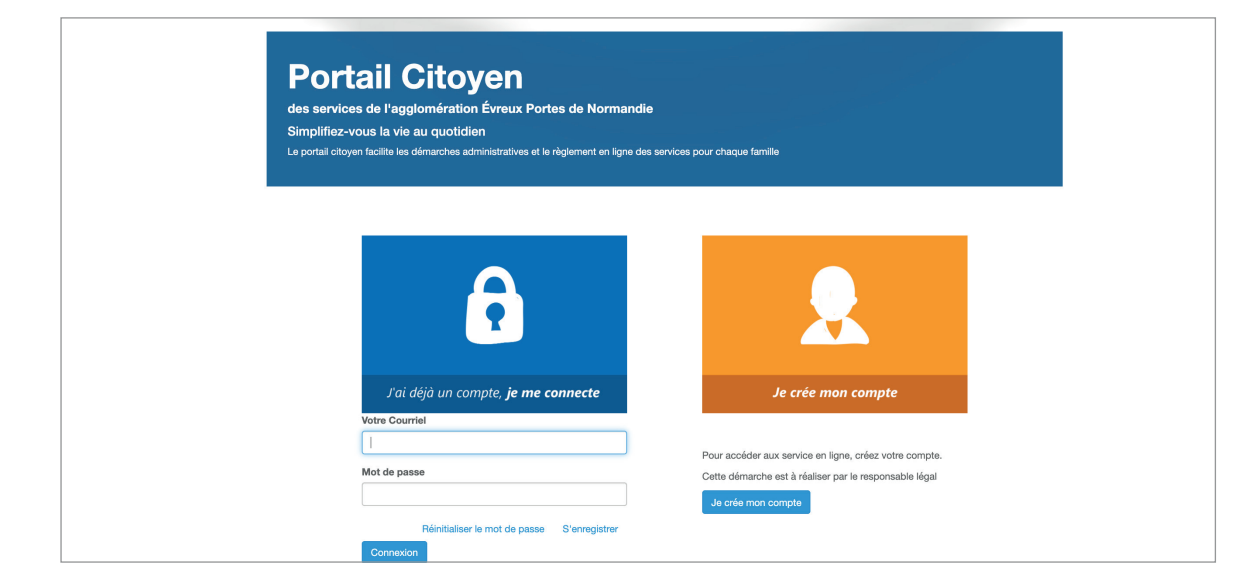

#### 2. Ajouter les membres du foyer

- ► Se connecter sur son compte SPI
- Allez dans la rubrique «Foyers» 1
- ► Cliquez sur « Créer un nouveau membre »
- ► Renseignez les champs, et validez

# **III Procédure à répéter pour chaque enfant à inscrire au transport scolaire**

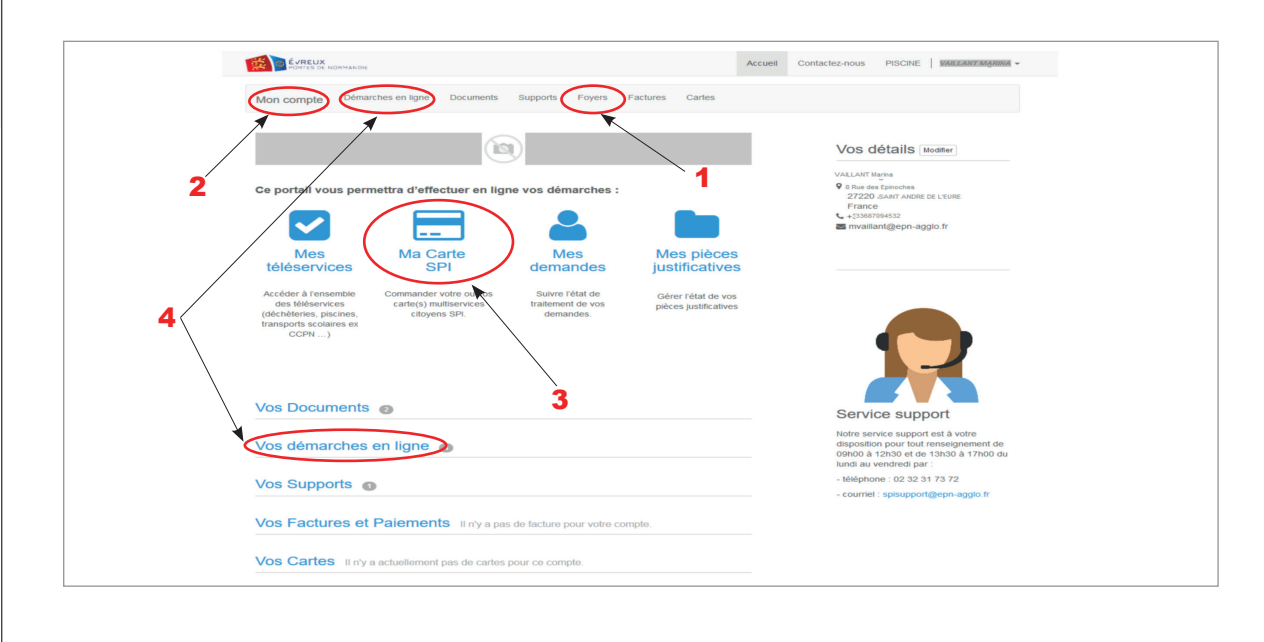

#### **3. Demander une carte SPI**

- Cliquez sur «Mon compte» 2
- Cliquez sur la rubrique «Ma carte» **3** (la page ci-dessous s'ouvre)

| LUELE A                             | Accueil Contactez-nous                                                                                                    | PISCINE   TEST-TPSCO | Pierre - |
|-------------------------------------|----------------------------------------------------------------------------------------------------|----------------------|----------|
| Mon compte / Mes demandes effectuée | / Faire une demande                                                                                                    |                      |          |
| Dema<br>Demande de c                | nde de carte SPI PARTICULIER                                                                                                    |                      |          |
| Justificatif                        | e domicile daté de 90 jours maximum                                                                                                    |                      |          |
| Destinataire                        | Sélectionnez un bénéficialre                                                                                                    | \$                   |          |
| Justificatif de domicile*           | Veuillez cliquer sur le document déposé pour le selectionner (maintenez la touche contrôle (Ctr/)<br>enfoncée pour sélectionner plusieurs documents) |                      |          |
|                                     | LASCABETTES Pierre - Justificatif de domicile (justificatif domicile p lascabettes.pdf )                                                             | +                    |          |
| Description                         |                                                                                                    |                      |          |
|                                     |                                                                                                    | 1                    |          |
|                                     | Je certifie l'exactitude des informations fournies                                                                                                   |                      |          |
|                                     | J'ai lu et j'accepte les termes et conditions                                                                                                    |                      |          |
|                                     | Soumettre la demande Annuler                                                                                                    |                      |          |
|                                     |                                                                                                    |                      |          |
|                                     |                                                                                                    |                      |          |

- ► J'indique le destinataire de la carte en sélectionnant le bénéficiaire dans le menu déroulant
- ▶ Je sélectionne le justificatif, je l'ajoute si je ne l'ai pas déjà fait ou je le réactualise s'il date de plus de 3 mois
- ► J'accepte les conditions et je clique sur «soumettre la demande»

Dès la validation de ma demande par les services SPI, un mail vous sera envoyé. Celui-ci permet de continuer la procédure d'inscription (cf. image ci-dessous)

| votre demande est a                                                                                                    | ceptée Boite de réception ×                                                                                                    |                                                                                                    | ~       | Ð      | I   |
|----------------------------------------------------------------------------------------------------|----------------------------------------------------------------------------------------------------|----------------------------------------------------------------------------------------------------|---------|--------|-----|
| <b>spisupport@epn-agglo.fr</b><br>À moi →                                                                              |                                                                                                    | 2 Juin 2019 12:39                                                                                                    |         | *      |     |
| ÉVREUX<br>PORTES DE NORMANDIE                                                                                          |                                                                                                    |                                                                                                    |         |        |     |
| Madame ,                                                                                                    |                                                                                                    |                                                                                                    |         |        |     |
| Nous vous apprenons que votre dem                                                                                      | de référence R0 714 a été acceptée. Afin d'accéder et finaliser votre demande, veuillez accéder à v                                                                                                    | votre compte                                                                                                    |         |        |     |
| Cordialement.                                                                                                    |                                                                                                    |                                                                                                    |         |        |     |
|                                                                                                    |                                                                                                    |                                                                                                    |         |        |     |
| Ce message et toutes ses pièces jo<br>Toute publication, utilisation ou diffur<br>au titre de ce message s'il a été mo | es sont confidentiels et établis à l'intention exclusive de ses destinataires. Ils ne constituent en auc<br>n, même partielle, doit être préalablement autorisée par l'émetteur. Internet ne permettant pas de ga<br>é, altéré, déformé ou falsifié. | cun cas un engagement de la part de Evreux Portes de Normandie.<br>arantir l'intégrité de ce message, Evreux Portes de Normandie décline to | ute re: | sponsa | abi |
|                                                                                                    |                                                                                                    |                                                                                                    |         |        |     |

La ou les carte(s) demandée(s) sont envoyée(s) par courrier.

#### 4. Effectuer ma demande au transport scolaire

- Je me rends dans la rubrique «Démarche en ligne» 4
- Au bas de cette page, controlez vos demandes effectuées et leur statut

|                     | Dát Turo Data                                                                                                    | Dánáficiaire Statut                                                                                                    |
|---------------------|----------------------------------------------------------------------------------------------------|----------------------------------------------------------------------------------------------------|
|                     | Ref. Type Date Pl3412 Demanda de carte SDI DADTICI II IER 28/02/2020 10:                                                                                                    | 55:12 TEST.TDSCO Noámia Accentáe                                                                                                    |
|                     | P42304 Demande de carte SPI PARTICULIER 28/01/2020 10.                                                                                                    |                                                                                                    |
|                     |                                                                                                    |                                                                                                    |
| ès que le st        | atut «acceptée» de demande est ac                                                                                                    | tivé, je clique sur :                                                                                                    |
| re une demande de p | réinscription aux transports scolaires                                                                                                    |                                                                                                    |
| emplir tous         | s les champs demandés du formula                                                                                                    | ire affiché.                                                                                                    |
|                     |                                                                                                    | Accueil Contactez-nous PISCINE TEST-TPSCO Pierre -                                                                                                    |
|                     | ACTIVITY accessed                                                                                                    |                                                                                                    |
|                     | Mon compte / Démarches en ligne / Nouvelle pré-inscription                                                                                                    |                                                                                                    |
|                     | Demonde de auf incenintien                                                                                                    |                                                                                                    |
|                     | Demande de pre-inscription                                                                                                    |                                                                                                    |
|                     | Ce formulaire vous permet d'exprimer vos souhaits d'inscription pour votre enfar                                                                                                    | it au transport scolaire du horanet. L'inscription définitive sera confirmée ultérieurement.                                                                |
|                     | Responsable                                                                                                    | Bénéficiaire                                                                                                    |
|                     | TEST-TPSCO Pierre Responsable de l'inscription                                                                                                    | Sélectionner la personne qui doit être inscrite. Celle-ci doit êre détentrice d'une carte SPL                                                               |
|                     | Période                                                                                                    | Personne mandatée Téléphone                                                                                                    |
|                     | Choisir la période                                                                                                    |                                                                                                    |
|                     | Sélectionner la période d'inscription                                                                                                    |                                                                                                    |
|                     |                                                                                                    | Entrez le nom d'une personne mandatée.                                                                                                    |
|                     |                                                                                                    | Obligatoire pour les élèves de maternelle: nom et<br>téléphone des adultes mandatés pour la prise en                                                        |
|                     |                                                                                                    | charge des élèves à la montée et à la descente                                                                                                    |
|                     |                                                                                                    | pièce d'identité.                                                                                                    |
|                     | Établissement scolaire                                                                                                    |                                                                                                    |
|                     | Cvcle scolaire                                                                                                    | Niveau scolaire                                                                                                    |
|                     | Matemelle                                                                                                    | PS (petite section)                                                                                                    |
|                     | Cycle scolaire de l'inscription                                                                                                    | Niveau scolaire de l'Inscription                                                                                                    |
|                     | Etablissement                                                                                                    |                                                                                                    |
|                     | Etablissement fréquenté par l'élève.                                                                                                    |                                                                                                    |
|                     | Transport (voir les horaires)                                                                                                    |                                                                                                    |
|                     | Station aller                                                                                                    | Station retour                                                                                                    |
|                     | ANET / LPAP (11:34)                                                                                                    | \$ (ANET / LPAP (11:34) \$                                                                                                    |
|                     | Sélectionnez la station aller que prendra l'enfant.<br>Calles di sont classées nar provimité de votre lieu de résidence et exet extendionnées en facet                                                                                                    | Sélectionnez la station retour que prendra l'enfant.<br>Celles-di sont diseñes na provintió de votre lieu de résidence et enst extentionades en fonction de |
|                     | l'établissement.                                                                                                    | Pétablissement.                                                                                                    |
|                     | Autre information                                                                                                    |                                                                                                    |
|                     | Le bénéficiaire utilise ce circuit pour :                                                                                                    |                                                                                                    |
|                     | Sélectionner                                                                                                    | •                                                                                                    |
|                     | Célectionnes la relean neur leguelle l'enfant prendre se skeuit                                                                                                    |                                                                                                    |
|                     | Selectionnez la raison pour laquelle remain prendra de circuit.                                                                                                    | are.                                                                                                    |
|                     | Pour l'une des trois dernières options, une validation par un agent de la collectivité est nécess<br>L'inscription restera alors en brouillon jusqu'à validation par un agent et amènera une exonéra<br>finale d'issentitée.                                                                         | tion des                                                                                                    |
|                     | Sensitivante, la resolut pod regulare reference pertanta de unical.<br>Pod r'une des todi softwirkes optione una validation par un agent de la collectivité est nécess<br>L'inscription restera alors en brouillon jusqu'à validation par un agent et ambres une exonéra<br>frais d'inscription.     | tion dea                                                                                                    |
|                     | Sessionnes ar ausor poir aqueer remain partial de tracas.<br>Pour l'une des observières options validation par un agent de la collectivité est nécess<br>L'inscription nestera alors en broution jusqu'à validation par un agent et ambres une exonére<br>trais d'inscription: E                     | tion des                                                                                                    |
|                     | Sectoriante la racia (pol aqueer chang partial o ductor)<br>Poor fund de tode derivere options una validation par un agent de la collectivité est núces<br>L'inscription nestera alors en broution jusqu'à validation par un agent et ambiens une econére<br>trais d'inscription: E<br>Autorisations | tion des                                                                                                    |

!!! Le responsable (parent, tuteur) doit être différent du bénéficiaire (élève empruntant le car). La personne mandatée est une personne désignée par le responsable de l'élève pour l'autoriser à prendre en charge à son point d'arrêt en cas d'impossibilité.

- ► Enregistez ma demande en brouillon si j'ai choisi une des 3 dernières options du menu déroulant de l'utilisation du circuit du bénéficiaire afin qu'un agent l'étudie.
- Si vous selectionnez la première option, cliquez sur «validez la pré-inscription et payer», et finalisez la procédure en payant en ligne.

Après validation du service, mon enfant peut emprunter la ligne du transport scolaire EPN !

### RENOUVELLEMENT DEMANDE D'INSCRIPTION AU TRANSPORT SCOLAIRE

- ► Allez sur <u>https://spi.epn-agglo.fr/my/home</u>
- ► Se connecter avec votre adresse mail et mot de passe créé

(si mot de passe oublié ou perdu, cliquez pour sur «réinitialiser le mot de passe» pour recréer un nouveau mot de passe)

► Suivre les indications de la sous-partie «4». J'active ma carte pour l'accès au transport scolaire

#### Mon abonnement au transport scolaire est renouvelé !

### Nos équipes sont également là pour vous aider !

Hôtel d'Agglomération 9 rue Voltaire 27000 Evreux

Tèl: 02 32 31 99 28